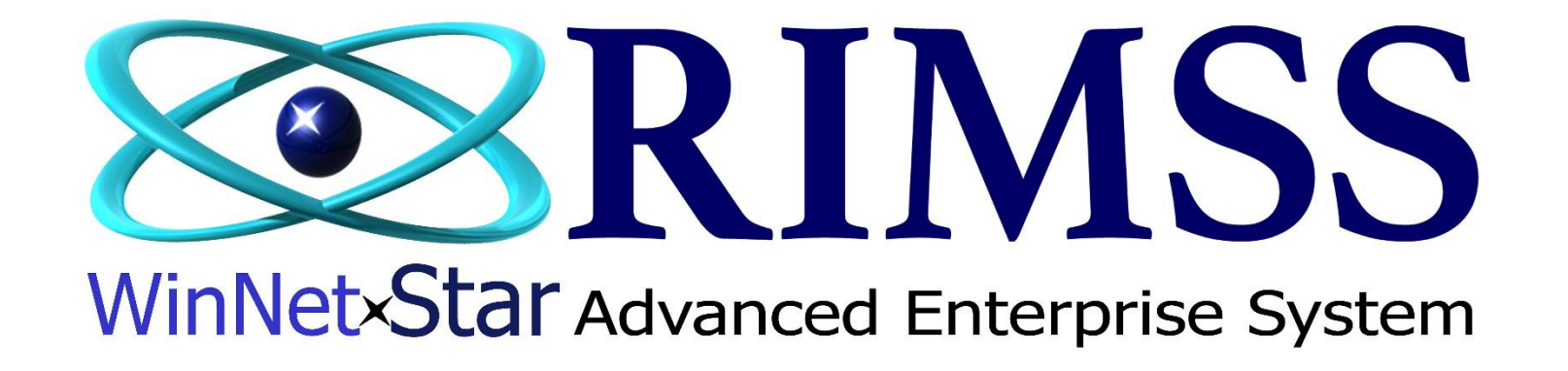

## **Purchase Order Export to Navistar**

How to Override Shipment Carrier

Software Development RIMSS Business Systems Technology

Company Confidential Copyright ©1983-2017 RIMSS Business Systems Technology Revised 02/15/2017 This Document contains information proprietary to RIMSS Business Systems Technology. Use or disclosure without written permission is expressly forbidden. Your **default** PDC shipment carriers are stored in Inventory  $\rightarrow$  Utilities  $\rightarrow$  NAVISTAR International  $\rightarrow$  PDC Shipment Carriers. This is a onetime setup and should not be changed unless your Shipment Carrier with Navistar changes.

Example of the default Shipment Carrier for the Atlanta PDC

| RIMSS WinNetStar Navista | ar PDC Shipments Form                 |                      |                                                                       |         |
|--------------------------|---------------------------------------|----------------------|-----------------------------------------------------------------------|---------|
| PDC                      |                                       |                      | Shipment Carrier abbreviations &<br>descriptions assigned by Navistar |         |
| 776 - ATL (Atlanta)      | V                                     |                      | ***                                                                   |         |
| Code                     | · · · · · · · · · · · · · · · · · · · | Shipment Carrier     | <ul> <li>Your assigned Navistar default Carrier</li> </ul>            | Default |
| WC03                     |                                       | WILL CALL 3:00PM     |                                                                       |         |
| WC02                     |                                       | WILL CALL 2:00PM     |                                                                       |         |
| WC01                     |                                       | WILL CALL 1:00PM     |                                                                       |         |
| USAV                     |                                       | UPS ND SAVER PROGRAM |                                                                       |         |
| USAT                     |                                       | UPS SAT DEL          |                                                                       |         |
| UPSI                     |                                       | UPS INTERNATIONAL    |                                                                       |         |
| > UPSG                   |                                       | UPS GROUND           |                                                                       |         |
| UPSF                     |                                       | UPS SUPPLY CHIAN     |                                                                       |         |
| UPSA                     |                                       | UPS NEXT DAY AIR     |                                                                       |         |
| UPS3                     |                                       | UPS 3RD DAY SELECT   |                                                                       |         |
| UPS2                     |                                       | UPS 2ND DAY AIR      |                                                                       |         |
| UPR2                     |                                       | UPS 2ND PUERTO RICO  |                                                                       |         |
| UPR1                     |                                       | UPS PRT RICO NDA     |                                                                       |         |
| UPI2                     |                                       | UPS INTERNATIONAL 2D |                                                                       |         |
| UPGF                     |                                       | UPS Freight          |                                                                       |         |
| 11830                    |                                       | UPS NEXT DAY 8:30 AM |                                                                       | Π       |

There are three (3) different ways your Purchase Order can be created:1. Manually adding each part (Item) to the PO2. Creating Backorders from your Parts Sales Order and/or Repair Orders3. A combination of both

## This example is using Option 3

| urchase O                                                                                                  | rder Header (Ctrl-F9)                                                                                                    |                   |                                                                                                    |                          |                                                                                              |               |                                                                                                    |                                                                    |                                 |                                                                                                    |                                                                                                    |                                                                                       |                                                                            |
|----------------------------------------------------------------------------------------------------|----------------------------------------------------------------------------------------------------|-------------------|----------------------------------------------------------------------------------------------------|--------------------------|----------------------------------------------------------------------------------------------|---------------|----------------------------------------------------------------------------------------------------|--------------------------------------------------------------------|---------------------------------|----------------------------------------------------------------------------------------------------|----------------------------------------------------------------------------------------------------|---------------------------------------------------------------------------------------|----------------------------------------------------------------------------|
| Documont 6                                                                                                 | itaturu Onon                                                                                                    | <b>DO #</b> 49906 | Dec Deter                                                                                                    | 2/0/2017                 | Current Dartes                                                                               |               |                                                                                                    |                                                                    |                                 |                                                                                                    |                                                                                                    |                                                                                       |                                                                            |
| Document 5                                                                                                 | open                                                                                                    | FO #. 10000       | Doc. Date:                                                                                                    | 2/9/2017                 | Export Date:                                                                                 |               |                                                                                                    |                                                                    |                                 |                                                                                                    |                                                                                                    |                                                                                       |                                                                            |
| Approval S                                                                                                 | status: Unapproved                                                                                                    | App. By:          | App. Date:                                                                                                    |                          | Supplier Order #:                                                                            |               |                                                                                                    |                                                                    |                                 |                                                                                                    |                                                                                                    |                                                                                       |                                                                            |
| Supplier In                                                                                                | formation                                                                                                    |                   | Shipping Informati                                                                                                    | on                       |                                                                                              |               | Messages                                                                                              |                                                                    |                                 |                                                                                                    |                                                                                                    |                                                                                       |                                                                            |
| Name:                                                                                                    | NAVISTAR INC.                                                                                                    |                   | Ship To:                                                                                                    | Name:                    | RIMSS TRUCKS                                                                                 |               | Supplier Message:                                                                                     |                                                                    |                                 |                                                                                                    |                                                                                                    |                                                                                       |                                                                            |
| Address 1:                                                                                                 | SUITE N800                                                                                                    |                   | Location                                                                                                    | Address 1:               | 103 EAST BOULEVARD                                                                           |               |                                                                                                    |                                                                    |                                 |                                                                                                    |                                                                                                    |                                                                                       |                                                                            |
|                                                                                                    |                                                                                                    |                   | Customor                                                                                                    |                          |                                                                                              |               | Internal Memo:                                                                                        |                                                                    |                                 |                                                                                                    |                                                                                                    |                                                                                       |                                                                            |
| Address 2:                                                                                                 |                                                                                                    |                   | O Customer                                                                                                    | Address 2:               | P.O. BOX 671                                                                                 |               | Internal Memo:                                                                                        |                                                                    |                                 |                                                                                                    |                                                                                                    |                                                                                       |                                                                            |
| Address 2:<br>City:                                                                                        | KNOXVILLE                                                                                                    |                   | hipping Method                                                                                                    | Address 2:<br>Attention: | P.O. BOX 671                                                                                 |               | Shipping I                                                                                            | lethod is                                                          | manua                           | llv selected from                                                                                                    | the dropdown.                                                                                                    | This is for re                                                                        | eference o                                                                 |
| Address 2:<br>City:<br>State:                                                                              | KNOXVILLE<br>TN Zip Code:                                                                                                    | : 37919-3805      | Customer                                                                                                    | Address 2:<br>Attention: | P.O. BOX 671                                                                                 |               | Shipping I                                                                                            | ethod is<br>ت                                                      | ; manua<br>ind is no            | lly selected from<br>at used for expor                                                                                 | the dropdown.<br>ting the PO to N                                                                                    | This is for re<br>Navistar.                                                           | eference o                                                                 |
| Address 2:<br>City:<br>State:<br>Phone:                                                                    | KNOXVILLE<br>TN Zip Code:                                                                                                    | : 37919-3805      | Customer<br>Shipping Method<br>UPS NEXT DAY AIR                                                                                                    | Address 2:<br>Attention: | P.O. BOX 671 WILLIAMETON Zip Code:                                                           | 27892         | Internal Memo:<br>Shipping I                                                                          | ethod is<br>a                                                      | s manua<br>Ind is no            | lly selected from<br>t used for expor                                                                                  | the dropdown.<br>ting the PO to N                                                                                    | This is for re<br>Navistar.                                                           | eference o                                                                 |
| Address 2:<br>City:<br>State:<br>Phone:<br>Fax:                                                            | KNOXVILLE<br>TN Zip Code:                                                                                                    | : 37919-3805      | Customer<br>Shipping Method<br>UPS NEXT DAY AIR<br>EDEscription<br>FEDEX Overnight                                                                                                    | Address 2:<br>Attention: | P.O. BOX 671 WELLIAMSTON Zip Code:                                                           | 27892         | Internal Memo:<br>Shipping I<br>Shipping                                                              | ethod is<br>ة<br>Methods                                           | ; manua<br>ind is no<br>are set | lly selected from<br>ot used for expor                                                                                 | the dropdown.<br>ting the PO to N<br>ontact Custome                                                                  | This is for re<br>Navistar.<br>r Support for                                          | eference o<br>assistance                                                   |
| Address 2:<br>City:<br>State:<br>Phone:<br>Fax:                                                            | KNOXVILLE<br>TN Zip Code:                                                                                                    | : 37919-3805      | Customer<br>hipping Method<br>UPS NEXT DAY AIR<br>EDESCIPTION<br>FEDEX Overnight<br>UPS NEXT DAY AIR<br>DICK UP                                                                                                    | Address 2:<br>Attention: | P.O. BOX 671                                                                                 | 27892         | Shipping I<br>Shipping I<br>Shipping                                                                  | ethod is<br>ة<br>Methods                                           | ; manua<br>ind is no<br>are set | lly selected from<br>ot used for expor<br>up as needed. Co<br>setting up Ship                                          | the dropdown.<br>ting the PO to N<br>ontact Custome<br>ping Methods                                                  | This is for re<br>Navistar.<br>r Support for                                          | eference o<br>assistance                                                   |
| Address 2:<br>City:<br>State:<br>Phone:<br>Fax:<br>Item Number                                             | KNOXVILLE<br>TN Zip Code:<br>(Ctrl-N): 115638                                                                                                    | : 37919-3805      | Shipping Method<br>UPS NEXT DAY AIR<br>EDEX Overnight<br>UPS NEXT DAY AIR<br>PICK UP<br>UPS NEXT DAY AIR EA                                                                                                    | Address 2:<br>Attention: | P.O. BOX 671                                                                                 | 27892         | Shipping I<br>Shipping I<br>Shipping                                                                  | Aethod is<br>a<br>Methods                                          | ; manua<br>ind is no<br>are set | lly selected from<br>ot used for expor<br>up as needed. Co<br>setting up Ship                                          | the dropdown.<br>ting the PO to N<br>ontact Custome<br>pping Methods                                                 | This is for re<br>Navistar.<br>r Support for                                          | eference o<br>assistance                                                   |
| Address 2:<br>City:<br>State:<br>Phone:<br>Fax:<br>Item Number<br><b>Purchase O</b>                        | KNOXVILLE<br>TN Zip Code:<br>(Ctrl-N): 115638<br>rder Detail                                                                                                    | : 37919-3805      | Customer<br>Shipping Method<br>UPS NEXT DAY AIR<br>EDEX Overnight<br>UPS NEXT DAY AIR<br>PICK UP<br>UPS NEXT DAY AIR<br>PICK UP<br>UPS NEXT DAY AIR EA<br>DROP SHIP TO CUSTO                                                                                                    | Address 2:<br>Attention: | P.O. BOX 671                                                                                 | 27892         | Shipping I<br>Shipping I<br>Shipping                                                                  | 1ethod is<br>द<br>Methods                                          | ; manua<br>ind is no<br>are set | lly selected from<br>ot used for expor<br>up as needed. Co<br>setting up Ship                                          | the dropdown.<br>ting the PO to N<br>ontact Custome<br>pping Methods                                                 | This is for re<br>Navistar.<br>r Support for                                          | eference o<br>assistance                                                   |
| Address 2:<br>City:<br>State:<br>Phone:<br>Fax:<br>Item Number (<br>Purchase O)                            | KNOXVILLE           TN         Zip Code:           (Ctrl-N):         115633           rder Detail         Number/Name                                                             | : 37919-3805      | Customer<br>Shipping Method<br>UPS NEXT DAY AIR<br>EDEX Overnight<br>UPS NEXT DAY AIR<br>PICK UP<br>UPS NEXT DAY AIR EA<br>DROP SHIP TO CUSTO<br>PRI UPS GROUND<br>DEI UPS RED                                                                                                    | Address 2:<br>Attention: | P.O. BOX 671                                                                                 | 27892<br>Memo | Shipping I<br>Shipping I<br>Shipping                                                                  | fethod is<br>a<br>Methods<br><sub>Unit Cost</sub>                  | are set                         | lly selected from<br>ot used for expor<br>up as needed. Co<br>setting up Ship<br>Qty Rcvd Status                       | the dropdown.<br>ting the PO to N<br>ontact Custome<br>pping Methods                                                 | This is for re<br>Navistar.<br>r Support for                                          | eference o<br>assistance                                                   |
| Address 2:<br>City:<br>State:<br>Phone:<br>Fax:<br>Item Number<br>Purchase Or<br>Line Type                 | KNOXVILLE           TN         Zip Code:           (Ctrl-N):         115638           rder Detail         Number/Name                                                             | : 37919-3805      | ADD TO STOCK ORDE                                                                                                    | Address 2:<br>Attention: | P.O. BOX 671                                                                                 | 27892<br>Memo | Chipping I<br>Shipping I<br>Shipping<br>Quantity                                                      | Method is<br>a<br>Methods<br>Unit Cost                             | are set                         | lly selected from<br>ot used for expor<br>up as needed. Co<br>setting up Ship<br>Qty Royd Status                       | the dropdown.<br>ting the PO to N<br>ontact Custome<br>pping Methods                                                 | This is for re<br>Navistar.<br>r Support for                                          | eference o<br>assistance<br>Source Salesman                                |
| Address 2:<br>City:<br>State:<br>Phone:<br>Fax:<br>Item Number<br>Purchase Or<br>Line Type<br>Item         | KNOXVILLE           TN         Zip Code:           (Ctrl-N):         115638           rder Detail         Number/Name           10461098-100-NAVISTR                              | : 37919-3805      | Customer<br>Shipping Method<br>UPS NEXT DAY AIR<br>Description<br>FEDEX Overnight<br>UPS NEXT DAY AIR<br>PICK UP<br>UPS NEXT DAY AIR EA<br>DROP SHIP TO CUSTOC<br>PIC<br>UPS GROUND<br>DELIVERED<br>ADD TO STOCK ORDER<br>1 10 10 10 10 10 10 10 10 10 10 10 10 10                                                                   | Address 2:<br>Attention: | P.O. BOX 671<br>WILLIAMCTON<br>Zip Code:<br>eference<br>OLDEN RETREIVER FARMS                | 27892<br>Memo | Chipping I<br>Shipping I<br>Shipping<br>Quantity<br>1.0                                               | Method is<br>a<br>Methods<br>Unit Cost<br>\$346.3900               | are set                         | Ily selected from<br>ot used for expor<br>up as needed. Co<br>setting up Ship<br>Qty Rovd Status<br>.0 Open            | the dropdown.<br>ting the PO to Nontact Custome<br>oping Methods                                                     | This is for re<br>Navistar.<br>r Support for                                          | eference o<br>assistance<br>Source Salesman<br>CHESNUT, LEE                |
| Address 2:<br>City:<br>State:<br>Phone:<br>Fax:<br>Item Number<br>Purchase Or<br>Line Type<br>Item<br>Item | KNOXVILLE           TN         Zip Code:           (Ctrl-N):         115638           rder Detail         Number/Name           10461098-100-NAVISTR         10461233-100-NAVISTR | : 37919-3805      | Customer     Shipping Method     UPS NEXT DAY AIR     Description     FEDEX Overnight     UPS NEXT DAY AIR     PLOK UP     UPS NEXT DAY AIR EA     DROP SHIP TO CUSTO     PI     UPS REXT DAY AIR EA     POS ROUND     DELIVERED     ADD TO STOCK ORDE     B-5     TRUCK LINES     B-4     PIS AIR AIN AINTST.     POWRE PLUSNAVIST. | Address 2:<br>Attention: | P.O. BOX 671  VILLIAMETON  Zip Code:  eference  OLDEN RETREIVER FARMS  OLDEN RETREIVER FARMS | 27892         | Internal Memo:           Shipping I           Shipping           Quantity           1.0           1.0 | Method is<br>a<br>Methods<br>Unit Cost<br>\$346.3900<br>\$415.2000 | Total<br>\$346.39<br>\$415.20   | Ily selected from<br>ot used for expor<br>up as needed. Co<br>setting up Ship<br>Qty Rcvd Status<br>.0 Open<br>.0 Open | the dropdown.<br>ting the PO to N<br>ontact Custome<br>ping Methods<br>Source Doc Type<br>Sales Order<br>Sales Order | This is for re<br>Navistar.<br>r Support for<br>Source Doc Number<br>244159<br>244159 | eference o<br>assistance<br>Source Salesma<br>CHESNUT, LEE<br>CHESNUT, LEE |

# How to manually add parts to an existing Purchase Order

| General                                                                                                    | Attachments                                                                                                    |                         |                                          |                                                                                        |                                             |                                                           |                                                                                                |               |                                               |                                                                       |                               |                                           |                                     |                                                                                            |                                                                                    |                                                       |
|----------------------------------------------------------------------------------------------------|----------------------------------------------------------------------------------------------------|-------------------------|------------------------------------------|----------------------------------------------------------------------------------------|---------------------------------------------|-----------------------------------------------------------|------------------------------------------------------------------------------------------------|---------------|-----------------------------------------------|-----------------------------------------------------------------------|-------------------------------|-------------------------------------------|-------------------------------------|--------------------------------------------------------------------------------------------|------------------------------------------------------------------------------------|-------------------------------------------------------|
| Purchase Or                                                                                                    | der Header (Ctrl-F9)                                                                                                    |                         |                                          |                                                                                        |                                             |                                                           |                                                                                                |               |                                               |                                                                       |                               |                                           |                                     |                                                                                            |                                                                                    |                                                       |
| Document St                                                                                                    | atus: Open                                                                                                    | PO #:                   | 48806                                    | De                                                                                     | oc. Date: 2                                 | 2/9/2017                                                  | Export Date:                                                                                   |               |                                               |                                                                       |                               |                                           |                                     |                                                                                            |                                                                                    |                                                       |
| Approval St                                                                                                    | atus: Unapproved                                                                                                    | App. By:                |                                          | A                                                                                      | pp. Date:                                   |                                                           | Supplier Order #:                                                                              |               |                                               |                                                                       |                               |                                           |                                     |                                                                                            |                                                                                    |                                                       |
| Supplier Info                                                                                                    | ormation                                                                                                    |                         |                                          | Shipping I                                                                             | Information                                 | 1                                                         |                                                                                                |               | Messages                                      |                                                                       |                               |                                           |                                     |                                                                                            |                                                                                    |                                                       |
| lame:                                                                                                    | NAVISTAR INC.                                                                                                    |                         | •••                                      | Ship To:                                                                               | Location                                    | Name:                                                     | RIMSS TRUCKS                                                                                   |               | Supplier Message:                             |                                                                       |                               |                                           |                                     |                                                                                            |                                                                                    |                                                       |
| Address 1:                                                                                                    | SUITE N800                                                                                                    |                         |                                          |                                                                                        | Customer                                    | Address 1:                                                | 103 EAST BOULEVARD                                                                             |               | Internal Memo:                                |                                                                       |                               |                                           |                                     |                                                                                            |                                                                                    |                                                       |
|                                                                                                    |                                                                                                    |                         |                                          |                                                                                        |                                             |                                                           |                                                                                                |               |                                               |                                                                       |                               |                                           |                                     |                                                                                            |                                                                                    |                                                       |
| Address 2:                                                                                                    |                                                                                                    |                         |                                          |                                                                                        |                                             | Address 2:                                                | P.O. BOX 671                                                                                   |               |                                               |                                                                       |                               |                                           |                                     |                                                                                            |                                                                                    |                                                       |
| Address 2:<br>Dity:                                                                                              | KNOXVILLE                                                                                                    |                         |                                          | Shipping Meth                                                                          | hod                                         | Address 2:<br>Attention:                                  | P.O. BOX 671                                                                                   |               |                                               | Item                                                                  | s added                       | l to PO                                   | from Bac                            | korder Extra                                                                               | t                                                                                  |                                                       |
| Address 2:<br>Dity:<br>State:                                                                                    | KNOXVILLE<br>TN Zip Code:                                                                                                    | 3791                    | 9-3805                                   | Shipping Meth                                                                          | nod<br>AY AIR                               | Address 2:<br>Attention:<br>City:                         | P.O. BOX 671<br>WILLIAMSTON                                                                    |               | *** Note h                                    | Item<br>ow Sour                                                       | s added<br>ce Doc 1           | l to PO<br>Type a                         | from Bac<br>nd Source               | korder Extrac<br>Doc Number                                                                | t<br>are filled in **                                                              | *                                                     |
| Address 2:<br>City:<br>State:<br>Phone:                                                                          | KNOXVILLE<br>TN Zip Code:                                                                                                    | 3791                    | 9-3805                                   | Shipping Meth<br>UPS NEXT D/<br>Exp. Delivery                                          | hod<br>AY AIR 💌<br>Date                     | Address 2:<br>Attention:<br>City:<br>State:               | P.O. BOX 671 WILLIAMSTON NC Zip Code:                                                          | 27892         | *** Note h<br>These fields                    | Item<br>ow Sour<br>are NOT                                            | s added<br>ce Doc 1<br>editab | l to PO<br>Fype a<br>le and               | from Bac<br>nd Source<br>are popul  | korder Extrac<br>Doc Number<br>ated by the B                                               | t<br>are filled in **<br>ackorder Extr                                             | **<br>act                                             |
| Address 2:<br>City:<br>State:<br>Phone:<br>Fax:                                                                  | KNOXVILLE<br>TN Zip Code:                                                                                                    | 3791                    | 9-3805                                   | Shipping Meth<br>UPS NEXT D/<br>Exp. Delivery<br>2/9/2017                              | nod<br>AY AIR V<br>Date                     | Address 2:<br>Attention:<br>City:<br>State:               | P.O. BOX 671 WILLIAMSTON NC Zip Code:                                                          | 27892         | *** Note h<br>These fields                    | Item<br>ow Sour<br>are NOT                                            | s added<br>ce Doc 1<br>editab | l to PO<br>Fype a<br>le and               | from Bac<br>nd Source<br>are popul  | korder Extrac<br>Doc Number<br>ated by the B                                               | t<br>are filled in **<br>ackorder Extr                                             | **<br>act                                             |
| Address 2:<br>City:<br>State:<br>Phone:<br>Fax:<br>Item Number (C                                                | KNOXVILLE<br>TN Zip Code:                                                                                                    | 3791                    | 9-3805                                   | Shipping Meth<br>UPS NEXT D/<br>Exp. Delivery<br>2/9/2017                              | nod<br>AY AIR V<br>Date                     | Address 2:<br>Attention:<br>City:<br>State:               | P.O. BOX 671 WILLIAMSTON NC Zip Code:                                                          | 27892         | *** Note h<br>These fields                    | Item<br>ow Sour<br>are NOT                                            | s added<br>ce Doc 1<br>editab | l to PO<br>Type and<br>le and             | from Bac<br>nd Source<br>are popul  | korder Extrac<br>Doc Number<br>ated by the B                                               | t<br>are filled in **<br>ackorder Extr                                             | act                                                   |
| Address 2:<br>City:<br>State:<br>Phone:<br>Fax:<br>Item Number (C<br><b>Purchase Orc</b>                         | KNOXVILLE<br>TN Zip Code:<br>Ctrl+N):<br>der Detail                                                                                               | 3791                    | 9-3805                                   | Shipping Meth<br>UPS NEXT D/<br>Exp. Delivery<br>2/9/2017                              | nod<br>AY AIR V<br>Date                     | Address 2:<br>Attention:<br>City:<br>State:               | P.O. BOX 671 WILLIAMSTON NC Zip Code:                                                          | 27892         | *** Note h<br>These fields                    | Item<br>ow Sour<br>are NOT                                            | s added<br>ce Doc 1<br>editab | l to PO<br>Fype a<br>le and               | from Bac<br>nd Source<br>are popul  | korder Extrac<br>Doc Number<br>ated by the B                                               | t<br>are filled in **<br>ackorder Extr                                             | **<br>act                                             |
| Address 2:<br>City:<br>State:<br>Phone:<br>Fax:<br>Item Number (C<br><b>Purchase Orc</b><br>Line Type            | KNOXVILLE TN Zip Code: Ctrl+N): der Detail Number/Name                                                                                            | 3791                    | 9-3805                                   | Shipping Meth<br>UPS NEXT D/<br>Exp. Delivery<br>2/9/2017<br>Primary Bin               | order Type                                  | Address 2:<br>Attention:<br>City:<br>State:               | P.O. BOX 671 WILLIAMSTON NC Zip Code: Reference                                                | 27892<br>Memo | *** Note h<br>These fields                    | Item<br>ow Sour<br>are NOT                                            | s added<br>ce Doc 1<br>editab | I to PO<br>Type and<br>le and             | from Bac<br>nd Source<br>are popul  | korder Extrac<br>Doc Number<br>ated by the B                                               | t<br>are filled in **<br>ackorder Extr                                             | r Source Salesman                                     |
| Address 2:<br>Dity:<br>State:<br>Phone:<br>Fax:<br>Item Number (C<br>Purchase Orc<br>Line Type<br>Item           | KNOXVILLE           TN         Zip Code:                                                                                                    | 3791<br>Des<br>MO       | 9-3805<br><br>scription<br>TOR ST        | Shipping Meth<br>UPS NEXT DJ<br>Exp. Delivery<br>2/9/2017<br>Primary Bin<br>B-9        | AY AIR<br>Date<br>Order Type<br>Customer Or | Address 2:<br>Attention:<br>City:<br>State:<br>der        | P.O. BOX 671 WILLIAMSTON NC Zip Code: Reference GOLDEN RETREIVER FARMS                         | 27892<br>Memo | *** Note h<br>These fields<br>Quantity<br>1.0 | Item<br>ow Source<br>are NOT                                          | s added<br>ce Doc 7<br>editab | l to PO<br>Fype and<br>le and<br>Qty Rovo | from Bac<br>and Source<br>are popul | korder Extrac<br>Doc Number<br>ated by the B                                               | t<br>are filled in **<br>ackorder Extr<br>/pe Source Doc Numbe<br>24415            | r Source Salesman<br>9 CHESNUT, LEE                   |
| Address 2:<br>City:<br>State:<br>Phone:<br>Fax:<br>Item Number (C<br>Purchase Orc<br>Line Type<br>Item<br>> Item | KNOXVILLE           TN         Zip Code:           der Detail           Number/Name           10461098-100-NAVISTR           10461233-100-NAVISTR | 3791<br>Des<br>MO<br>MO | 9-3805<br><br>ecription<br>TOR ST<br>TOR | Shipping Meth<br>UPS NEXT DJ<br>Exp. Delivery<br>2/9/2017<br>Primary Bin<br>B-9<br>B-9 | Order Type<br>Customer Or<br>Customer Or    | Address 2:<br>Attention:<br>City:<br>State:<br>der<br>der | P.O. BOX 671 WILLIAMSTON NC Zip Code:  Reference GOLDEN RETREIVER FARMS GOLDEN RETREIVER FARMS | 27892<br>Memo | *** Note h<br>These fields<br>Quantity<br>1.0 | Item<br>ow Source<br>are NOT<br>Unit Cost<br>\$346.3900<br>\$415.2000 | Total<br>\$346.39<br>\$415.20 | l to PO<br>Fype a<br>le and<br>Qty Reve   | from Bac<br>and Source<br>are popul | korder Extrac<br>Doc Number<br>ated by the B<br>Source Doc T<br>Sales Order<br>Sales Order | t<br>are filled in **i<br>ackorder Extr<br>//pe Source Doc Numbe<br>24415<br>24415 | r Source Salesman<br>9 CHESNUT, LEE<br>9 CHESNUT, LEE |

#### RIMSS WinNetStar Purchase Order - 48806 🛞

| ave Save ar   | Attachments          | v Savear | nd Approve | PO Save ar   | nd Print Ex | port Grid Pri | nt Void Edit Approved PO | Print Rece | eiving Report | Pre-Ord  | er Edit Adi | d Wholegod | d Line Iten | IS         |                 |                   |                 |
|---------------|----------------------|----------|------------|--------------|-------------|---------------|--------------------------|------------|---------------|----------|-------------|------------|-------------|------------|-----------------|-------------------|-----------------|
| Purchase Or   | ler Header (Ctrl-F9) |          |            |              |             |               |                          |            |               |          |             |            |             |            |                 |                   |                 |
| ocument St    | atus: Open           | PO #:    | 48806      |              | Doc. Date:  | 2/9/2017      | Export Date:             |            |               |          |             |            |             |            |                 |                   |                 |
| Approval St   | atus: Unapproved     | App. By: |            |              | App. Date:  |               | Supplier Order #:        |            |               |          |             |            |             |            |                 |                   |                 |
| Supplier Info | ormation             |          |            | Shipping     | Information | n             |                          |            | Messages      |          |             |            |             |            |                 |                   |                 |
| ame:          | NAVISTAR INC.        |          |            | Ship To:     | Location    | Name:         | RIMSS TRUCKS             |            | Supplier Mess | ige:     |             |            |             |            |                 |                   |                 |
| ddress 1:     | SUITE N800           |          |            |              | Customer    | Address 1:    | 103 EAST BOULEVARD       |            |               | Tom      | anually     | add nar    | t to Du     | chaco Or   | doru            |                   |                 |
| ldress 2:     |                      |          |            |              | Customer    | Address 2:    | P.O. BOX 671             |            |               | 10 11    | anuany      | auu par    | t to Pu     | ciase on   | uer:            |                   |                 |
| ty:           | KNOXVILLE            |          |            | Shipping Me  | thod        | Attention:    |                          |            | #1 Fr         | ter th   | e part n    | umber i    | n the It    | em Numh    | er box and      |                   |                 |
| ate:          | TN Zip Code:         | 3791     | 19-3805    | UPS NEXT     | DAY AIR     | City:         | WILLIAMSTON              |            |               |          | e pare in   | press      | Enter.      |            |                 |                   |                 |
| one:          |                      |          |            | Exp. Deliver | ry Date     | State:        | NC Zip Code:             | 27892      |               |          |             | •          |             |            |                 |                   |                 |
| ax:           |                      |          |            | 2/9/2017     | -           |               |                          |            |               | #2       | Enter q     | uantity    | you wa      | nt to orde | er.             |                   |                 |
| em Number (0  | Ctrl-N): 1115638     |          |            |              |             |               |                          |            |               |          |             |            |             |            |                 |                   |                 |
| urchase Ord   | ler Detail           |          | -          |              |             |               |                          |            | #.            | 8 Pres   | is OK to    | enter pa   | art onto    | ) Purchas  | e Order         |                   |                 |
| Line Type     | Number/Name          | De       | scription  | Primary Bin  | Order Type  |               | Reference                | Memo       |               | Quantity | Unit Cost   | Total      | Qty Rcvd    | Status     | Source Doc Type | Source Doc Number | Source Salesman |
| Item          | 10461098-100-NAVISTR | MC       | TOR ST     | B-9          | Customer Or | rder          | GOLDEN RETREIVER FARMS   |            |               | 1.0      | \$346.3900  | \$346.39   | .0          | Open       | Sales Order     | 244159            | CHESNUT, LEE    |
| Item          | 10461233-100-NAVISTR | - MC     | DTOR       | B-9          | Customer Or | rder 🚽        | GOLDEN RETREIVER FARMS   |            |               | 1.0      | \$415.2000  | \$415.20   | .0          | Open       | Sales Order     | 244159            | CHESNUT, LEE    |
| Item          | 8                    |          |            |              |             |               |                          |            |               | 1.0      | \$0.0000    | \$0.00     | .0          | Open       |                 | 0                 |                 |
|               |                      | Item Or  | antity     |              | 0           |               |                          |            |               |          |             |            |             |            |                 |                   |                 |
|               |                      |          | Janney     |              | 2           |               |                          |            |               |          |             |            |             |            |                 |                   |                 |
|               |                      | Quant    | tity:      |              | 1.0         |               |                          |            |               |          |             |            |             |            |                 |                   |                 |
|               |                      |          |            |              | -           |               |                          |            |               |          |             |            |             |            |                 |                   |                 |
|               |                      |          |            |              | ок )        |               |                          |            |               |          |             |            |             |            |                 |                   |                 |
|               |                      |          |            | 3            |             |               |                          |            |               |          |             |            |             |            |                 |                   |                 |
|               |                      |          | _          | _            | _           |               |                          |            |               |          |             |            |             |            |                 |                   |                 |

#### After adding parts to the purchase order click on the Order Type drop down and select the Order Type that is applicable.

| RIMSS WinNetSt | tar Purchase Order - 48806                                                                                                    |             |             |                               |                      |                    |           |          |           |            |          |                   |                 |                   |                 |   |
|----------------|----------------------------------------------------------------------------------------------------|-------------|-------------|-------------------------------|----------------------|--------------------|-----------|----------|-----------|------------|----------|-------------------|-----------------|-------------------|-----------------|---|
| Save Save a    | e Save and Close Save and New Save and Approve PO Save and Print Export Grid Print Void Edit Approved PO Print Receiving Report Pre-Order Edit Add Wholegood Line Items |             |             |                               |                      |                    |           |          |           |            |          |                   |                 |                   |                 |   |
| General        | Attachments                                                                                                    |             |             |                               |                      |                    |           |          |           |            |          |                   |                 |                   |                 |   |
| Purchase Or    | der Header (Ctrl-F9)                                                                                                    |             |             |                               |                      |                    |           |          |           |            |          |                   |                 |                   |                 |   |
| Document St    | tatus: Open                                                                                                    | PO # 48806  |             | Doc Date: 2/9/                | 2017                 | Export Date        |           | _        |           |            |          |                   |                 |                   |                 |   |
| Approval St    |                                                                                                    | App. Pyr    |             | Ann Date:                     |                      | Currelies Orden #  | •         | _        |           |            |          |                   |                 |                   |                 |   |
| Approvarse     | acus. Unapproved                                                                                                    | Арр. бу.    |             | App. Date:                    |                      | Supplier Order #   | F4        |          |           |            |          |                   |                 |                   |                 |   |
| Supplier Inf   | ormation                                                                                                    |             | Shipping    | Information                   |                      |                    |           | Messages |           |            |          |                   |                 |                   |                 | _ |
| Name:          | NAVISTAR INC.                                                                                                    |             | Ship To:    | N                             | ame:                 | RIMSS TRUCKS       |           | C        |           |            |          |                   |                 |                   | _               |   |
| Address 1:     | SUITE N800                                                                                                    |             |             | Docation A                    | ddress 1:            | 103 EAST BOULEVARD |           |          |           |            |          |                   |                 |                   |                 |   |
| Address 2:     |                                                                                                    |             |             | Customer A                    | ddress 2:            | P.O. BOX 671       |           | After    | adding t  | he parts,  | click t  | he Order Type dr  | op down and se  | lect the Orde     | er Type         |   |
| City:          | KNOXVILLE                                                                                                    |             | Shipping Me | ethod A                       | ttention:            |                    |           |          |           |            | th       | at applies to you | r order.        |                   |                 |   |
| State:         | TN Zip Code:                                                                                                    | 37919-3805  | UPS NEXT    | DAY AIR 💌 C                   | ity:                 | WILLIAMSTON        |           | Donon    | dina on i | tha Arda   | r Tuno   | coloctod you will | he prompted fo  | r a Customo       | r Nama          |   |
| Phone:         |                                                                                                    |             | Exp. Delive | ry Date S                     | tate:                | NC Zip Code:       | 27892     | Deben    | ang on    | ule orde   | гтуре    | in cortain cas    | be prompted it  | or a custome      | rivallie        |   |
| Fax:           |                                                                                                    |             | 2/9/2017    | •                             |                      |                    |           |          |           |            |          | in certain cas    | 63              |                   |                 |   |
| Item Number (  | (Ctrl-N):                                                                                                    |             |             |                               |                      |                    |           |          |           |            | Enter a  | ny Memo informa   | ation needed    |                   |                 |   |
| Purchase Or    | der Detail                                                                                                    |             |             |                               |                      | /                  |           |          |           |            |          |                   |                 |                   |                 |   |
| Line Type      | Number/Name                                                                                                    | Description | Primary Bin | Order Type                    |                      | Reference          | Memo      |          | Quantity  | Unit Cost  | Total    | Qty Rcvd Status   | Source Doc Type | Source Doc Number | Source Salesman |   |
| Item           | 10461098-100-NAVISTR                                                                                                    | MOTOR ST    | B-9         | Customer Order                |                      | GOLDEN RETREI      | VER FARMS |          | 1.0       | \$346.3900 | \$346.39 | .0 Open           | Sales Order     | 244159            | CHESNUT, LEE    |   |
| Item           | 10461233-100-NAVISTR                                                                                                    | MOTOR       | B-9         | Customer Order                |                      | GOLDEN RETREI      | VER FARMS |          | 1.0       | \$415.2000 | \$415.20 | .0 Open           | Sales Order     | 244159            | CHESNUT, LEE    |   |
| 🥂 Item         | 1115638-100-NAVISTR                                                                                                    | SWITCH ST   |             |                               |                      |                    |           |          | 1.0       | \$51.8000  | \$51.80  | .0 Open           |                 | 0                 |                 |   |
| Item           | 113933H-100-NAVISTR                                                                                                    | PLUG MAG    | 12-16400    | Description                   |                      | Reference          |           |          | 1.0       | \$14.7300  | \$14.73  | .0 Open           |                 | 0                 |                 |   |
| *              |                                                                                                    |             |             | Customer Order                | r                    | Customer           |           |          |           |            |          |                   |                 |                   |                 |   |
|                |                                                                                                    |             |             | Emergency Cus<br>Emergency RO | tomer Order<br>Order | Customer           |           |          |           |            |          |                   |                 |                   |                 |   |
|                |                                                                                                    |             |             | Machine Down                  | Customer             | Customer           |           |          |           |            |          |                   |                 |                   |                 |   |
|                |                                                                                                    |             |             | Machine Down F                | 20                   | Customer           |           |          |           |            |          |                   |                 |                   |                 |   |
|                |                                                                                                    |             |             | Daily AM Order                |                      | None               |           |          |           |            |          |                   |                 |                   |                 |   |
|                |                                                                                                    |             |             | Daily PM Order                |                      | None               |           |          |           |            |          |                   |                 |                   |                 |   |
|                |                                                                                                    |             |             | EMERGENCY                     |                      | None               |           |          |           |            |          |                   |                 |                   |                 |   |
|                |                                                                                                    |             |             | Emergency Stor                | :k Order             | None               |           |          |           |            |          |                   |                 |                   |                 |   |
|                |                                                                                                    |             |             | Stock Order                   |                      | None               |           |          |           |            |          |                   |                 |                   |                 |   |
| 1              |                                                                                                    |             |             | weekly order                  |                      | None               |           |          |           |            |          |                   |                 |                   |                 |   |
| 1              |                                                                                                    |             |             | ×                             |                      |                    |           | 11.      |           |            |          |                   |                 |                   |                 |   |
|                |                                                                                                    |             |             |                               |                      |                    |           |          |           |            |          |                   |                 |                   |                 |   |

The Reference column in the Order Type drop down is needed depending on which Order Type is used per Item. Theses Order Types are related to the Purchase Order and not the export to Navistar.

When you have completed your Purchase Order, you will need to Save and Approve PO. The system does have a User Permission to export an Unapproved Purchase Order. Check with your System Administrator to verify the ability to approve the PO or export an Unapproved PO.

| IMSS WinNetSt | ASS WinNetStar Purchase Order - 48806 🛞 |                    |                       |                 |                        |                 |             |            |           |            |          |                 |                   |                 |
|---------------|-----------------------------------------|--------------------|-----------------------|-----------------|------------------------|-----------------|-------------|------------|-----------|------------|----------|-----------------|-------------------|-----------------|
| Save Save a   | nd Close Save and New                   | Save and Approve I | PO Save and Print Exp | oort Grid Print | Void Edit Approved PO  | Print Receiving | Report Pre- | Order Edit | Add Whole | egood Line | Items    |                 |                   |                 |
| 🚺 General     | Attachments                             |                    |                       |                 |                        |                 |             |            |           |            |          |                 |                   |                 |
| Purchase Or   | der Header (Ctrl-F9)                    |                    |                       |                 |                        |                 |             |            |           | Click th   | o Edit   |                 | Ω if any cha      | ngos aro        |
| Document St   | atus: Open                              | PO #: 48806        | Doc. Date: 2          | /9/2017         | Export Date:           |                 |             |            |           | need       | led aft  | er the PO h     | as been appr      | oved.           |
| Approval St   | atus: Approved                          | App. By: leerimss  | App. Date: 2          | 2/13/2017       | Supplier Order #:      |                 |             |            |           | _          | -        |                 |                   |                 |
| Supplier Inf  | ormation                                |                    | Shipping Information  | 1               |                        | м               | essages     |            |           |            |          |                 |                   |                 |
| Name:         | NAVISTAR INC.                           |                    | Ship To:              |                 |                        |                 | age:        |            |           |            |          |                 |                   |                 |
| Address 1:    | SUITE N800                              |                    | Customer              | Cl              | ick here to Approve    | e PO            | emo:        |            |           |            |          |                 |                   |                 |
| Address 2:    |                                         |                    | Custoner              | Approval 9      | Status will change t   | o Approve       | d           |            |           |            |          |                 |                   |                 |
| City:         | KNOXVILLE                               |                    | Shipping Method       |                 |                        |                 |             |            |           |            |          |                 |                   |                 |
| State:        | TN Zip Code:                            | 37919-3805         | UPS NEXT DAY AIR      | City: V         | VILLIAMSTON            |                 |             |            |           |            |          |                 |                   |                 |
| Phone:        |                                         |                    | Exp. Delivery Date    | State: N        | IC Zip Code: 2         | 7892            |             |            |           |            |          |                 |                   |                 |
| Fax:          |                                         |                    | 2/9/2017              |                 |                        |                 |             |            |           |            |          |                 |                   |                 |
| Item Number ( | Ctrl-N):                                |                    |                       |                 |                        |                 |             |            |           |            |          |                 |                   |                 |
| Purchase Or   | der Detail                              |                    |                       |                 |                        |                 |             |            |           |            |          |                 |                   |                 |
| Line Type     | Number/Name                             | Description        | Primary Bin           | Order Type      | Reference              | Memo            | Quantity    | Unit Cost  | Total     | Qty Rcvo   | d Status | Source Doc Type | Source Doc Number | Source Salesman |
| Item          | 10461098-100-NAVISTR                    | MOTOR STARTI       | ING 12V 37MT B-9      | Customer Order  | GOLDEN RETREIVER FARMS |                 | 1.0         | \$346.3900 | \$346.39  | .(         | ) Open   | Sales Order     | 244159            | CHESNUT, LEE    |
| Item          | 10461233-100-NAVISTR                    | MOTOR              | B-9                   | Customer Order  | GOLDEN RETREIVER FARMS |                 | 1.0         | \$415.2000 | \$415.20  | .0         | Open     | Sales Order     | 244159            | CHESNUT, LEE    |
| Item          | 1115638-100-NAVISTR                     | SWITCH START       | ER SOLENOID           | Machine Down RO | ASH FARMS (3236)       |                 | 1.0         | \$51.8000  | \$51.80   | .0         | Open     |                 | 0                 |                 |
|               |                                         |                    |                       |                 |                        |                 |             |            |           |            |          | 1               |                   | 1               |

#### When you are ready to export your PO to Navistar, click the Export $\rightarrow$ International Order

| RIMSS WinNetSt | ar Purchase Order - 48806  | ×                   |                    |                  |               |               |            |                  |              |           |                  |                 |                   |                 |  |
|----------------|----------------------------|---------------------|--------------------|------------------|---------------|---------------|------------|------------------|--------------|-----------|------------------|-----------------|-------------------|-----------------|--|
| Save Save ar   | nd Close Save and New      | Save and Approve PO | Save and Print     | Export Grid Prin | t Void Edit   | Approved PO   | Print Rece | eiving Report Pr | e-Order Edit | Add Whole | egood Line Items |                 |                   |                 |  |
| General        | Attachments                |                     |                    | Ace Hardware     | Order         |               |            |                  |              |           |                  |                 |                   |                 |  |
| Purchase Or    | ler Header (Ctrl-F9)       |                     |                    | AGCO Solution    | is Order File |               |            |                  |              |           |                  |                 |                   |                 |  |
| Document St    | atus: Open                 | PO #: 48806         | Doc. Date          | CCN Web Orde     | er            | t Date:       |            |                  |              |           |                  |                 |                   |                 |  |
| Approval St    | atus: Approved A           | pp. Bv: leerimss    | App. Dat           | Claas Parts On   | Line          | rder #:       |            |                  |              |           |                  |                 |                   |                 |  |
|                |                            |                     |                    | Kubota Link      |               |               |            |                  |              |           |                  |                 |                   |                 |  |
| Supplier Info  | ormation                   |                     | Shipping Informa   | Kubota Order     |               |               |            | Messages         |              |           |                  |                 |                   |                 |  |
| Name:          | NAVISTAR INC.              |                     | Ship To:           | Hino Order       |               |               |            | Supplier Message |              |           |                  |                 |                   |                 |  |
| Address 1:     | SUITE N800                 |                     | Custom             | International O  | rder          | VARD          |            | Internal Memo    |              |           |                  |                 |                   |                 |  |
| Address 2:     |                            |                     | Chinging Mathed    | Parts123 Order   |               |               |            |                  |              |           |                  |                 |                   |                 |  |
| City:          | KNOXVILLE<br>The Zip Code: | 27010 2905          |                    | Polaris Order    |               | <u> </u>      |            |                  |              |           |                  |                 |                   |                 |  |
| Phone:         |                            | 37919-3803          | Evo. Delivery Date | State:           | NC Zi         | p Code: 2     | 7892       |                  |              |           |                  |                 |                   |                 |  |
| Fax:           |                            |                     | 2/9/2017           | T.               |               |               |            |                  |              |           |                  |                 |                   |                 |  |
| Item Number (0 | trl-N):                    |                     |                    |                  |               |               |            |                  |              |           |                  |                 |                   |                 |  |
| Purchase Ord   | ler Detail                 |                     |                    |                  |               |               |            |                  |              |           |                  |                 |                   |                 |  |
| Line Type      | Number/Name                | Description         | Primary            | Bin Order Type   | Reference     |               | Memo       | Quantit          | y Unit Cost  | Total     | Qty Rcvd Status  | Source Doc Type | Source Doc Number | Source Salesman |  |
| Item           | 10461098-100-NAVISTR       | MOTOR STARTING      | 12V 37MT B-9       | Customer Order   | GOLDEN RE     | TREIVER FARMS |            | 1.               | 0 \$346.3900 | \$346.39  | .0 Open          | Sales Order     | 244159            | CHESNUT, LEE    |  |
| Item           | 10461233-100-NAVISTR       | MOTOR               | B-9                | Customer Order   | GOLDEN RE     | TREIVER FARMS |            | 1                | 0 \$415.2000 | \$415.20  | .0 Open          | Sales Order     | 244159            | CHESNUT, LEE    |  |
| Item           | 1115638-100-NAVISTR        | SWITCH STARTER      | SOLENOID           | Machine Down F   | O ASH FARMS   | 6 (3236)      |            | 1.               | 0 \$51.8000  | \$51.80   | .0 Open          |                 | 0                 |                 |  |
| Item           | 113933H-100-NAVISTR        | PLUG MAGNETIC H     | H 7/8-18 12-1640   | 0 Machine Down F | RO ASH FARMS  | 6 (3236)      |            |                  | 0 \$14.7300  | \$14.73   | .0 Open          |                 |                   |                 |  |

#### This window will open for various selections prior to uploading the order

| nternational Parts Orde | er Submission      |                         |     |          |
|-------------------------|--------------------|-------------------------|-----|----------|
| Order PDC Shipment      | : Carriers         |                         |     |          |
| Order Information       |                    |                         |     | Transmit |
| Order Type:             | Select Order Type  | PDC Override: Default P | PDC | Cancel   |
| Backorder Options:      | Y - Ship/Backorder | Carrier Override:       |     |          |
| Requsted Ship Date:     | 2/13/2017          | Promotion Code:         |     |          |
|                         |                    | Location Override:      |     |          |
|                         |                    |                         |     |          |
| Order Ship-To Addre     | SS                 |                         |     |          |
| Drop Ship Name:         | RIMSS TRUCKS       |                         |     |          |
| Drop Ship Address 1:    |                    |                         |     |          |
| Drop Ship Address 2:    |                    |                         |     |          |
| Drop Ship City:         | State:             | ZipCode:                |     |          |
|                         |                    |                         |     |          |
|                         |                    |                         |     |          |
|                         |                    |                         |     |          |

### After selecting the EMG – Emergency Order click on the **PDC Shipment Carriers tab**

| International Parts Or<br>Order PDC Shipme<br>Order Information           | rder Su<br>ent Carr      | bmission<br>riers                                                 | Click the<br>the Or<br>E        | Order Type<br>der Type wi<br>MG - Emerg | drop dowi<br>indow and<br>jency Orde | n to open<br>select<br>r                  | Transmit                              |
|---------------------------------------------------------------------------|--------------------------|-------------------------------------------------------------------|---------------------------------|-----------------------------------------|--------------------------------------|-------------------------------------------|---------------------------------------|
| Order Typ                                                                 |                          | lact Order Type                                                   | -                               |                                         |                                      |                                           |                                       |
| Order Typ                                                                 | Je: 56                   | ades Tures                                                        | Description                     | PDC Override:                           | Default PDC                          |                                           | Cancel                                |
| Backorder Option                                                          | ns: U                    | rder Type                                                         | Description                     |                                         |                                      |                                           |                                       |
| Regusted Ship Dat                                                         | te: s                    | IK.                                                               | Stock Order                     | Order (DIA Only)                        |                                      | ***NO1                                    | E***                                  |
|                                                                           | E                        | MG                                                                | Emergency                       | Order                                   |                                      | This win                                  | dow no                                |
|                                                                           | S                        | OL                                                                | Direct Ship                     | Order                                   |                                      | longer a                                  | nnlies                                |
|                                                                           | U                        | RG                                                                | Critical Ord                    | er                                      | L L                                  | ionger u                                  | ppiles                                |
|                                                                           | PI                       | RO                                                                | PDC Trade                       | Fair                                    |                                      |                                           |                                       |
| Order Ship-To Add                                                         | iress M                  | /KL                                                               | Enhanced S                      | Stock Order                             |                                      |                                           |                                       |
| Drop Ship Name:                                                           | R                        | LD                                                                | Quote                           |                                         |                                      |                                           |                                       |
| Drop Ship Address 1                                                       | 1: TL                    | ×                                                                 |                                 |                                         |                                      |                                           |                                       |
| Drop Ship Address 2                                                       | 2:                       |                                                                   |                                 |                                         |                                      |                                           |                                       |
|                                                                           |                          |                                                                   |                                 |                                         |                                      |                                           |                                       |
| Drop Ship City:                                                           |                          | St                                                                | tate:                           | ZipCode                                 | :                                    |                                           |                                       |
| L                                                                         |                          |                                                                   |                                 |                                         |                                      |                                           |                                       |
|                                                                           |                          |                                                                   |                                 |                                         |                                      |                                           |                                       |
|                                                                           |                          |                                                                   |                                 |                                         |                                      |                                           |                                       |
| International Darts Or                                                    | der C.                   | haviation                                                         |                                 |                                         |                                      |                                           |                                       |
| International Parts On                                                    | der su                   | bmission                                                          |                                 |                                         |                                      |                                           |                                       |
| Order PDC Shipme                                                          | ent Cari                 | riers                                                             |                                 |                                         |                                      |                                           |                                       |
| This is the list of all<br>to fullfil your order.<br>included, simply put | PDC k<br>Rank<br>t a zer | ocations. For Order T<br>your PDCs by placin<br>to in the column. | Types of "EMG"<br>g a number in | ', "SOL", and "URG<br>the PDC Fulfillme | G" only, you ca<br>nt Order colum    | n select the desire<br>n. If you don't wa | ed sequence of PDCs<br>nt a PDC to be |
| PDC Fulfillment Ord                                                       | der                      | Full PDC Description                                              | Code                            |                                         | Shi                                  | pment Carrier                             |                                       |
| >                                                                         | 1                        | 770 - YRK (York)                                                  | UPSG                            |                                         | UPS                                  | S GROUND                                  |                                       |
|                                                                           | 1                        | 775 - LAS (Las Vegas)                                             | UPSG                            |                                         | UPS                                  | S GROUND                                  |                                       |
|                                                                           | 1                        | 776 - ATL (Atlanta)                                               | UPSG                            |                                         | UPS                                  | S GROUND                                  |                                       |
|                                                                           | 1                        | 777 - DAL (Dallas)                                                | UPSG                            |                                         | UPS                                  | S GROUND                                  |                                       |
|                                                                           | 1                        | 779 - PRT (Portland)                                              | UPSG                            |                                         | UPS                                  | S GROUND                                  |                                       |
|                                                                           | 1                        | 781 - MDW (Midwest)                                               | UPSG                            |                                         | UPS                                  | S GROUND                                  |                                       |
|                                                                           | 1                        | 970 - ECP (Eastern                                                | UPSG                            |                                         | UPS                                  | S GROUND                                  |                                       |
|                                                                           | 1                        | 772 - RCH (Richmond)                                              | UPSG                            |                                         | UPS                                  | S GROUND                                  |                                       |
|                                                                           | 1                        | 981 - EDM (Edmonton)                                              | UPSG                            |                                         | UPS                                  | S GROUND                                  |                                       |
|                                                                           |                          |                                                                   |                                 |                                         |                                      |                                           |                                       |

The Shipment Carriers listed on this screen are coming from the various Default Carries discussed earlier. To override your Default Shipment Carrier click on the Code box listed next to the Depot your order is coming from, and click the ... to open the Shipment Carrier Form.

| International Parts Order Submission                                                                                                    |                                                                                          | N            | avistar PDC Shipments Form |                      |         |
|----------------------------------------------------------------------------------------------------|------------------------------------------------------------------------------------------|--------------|----------------------------|----------------------|---------|
| Order PDC Shipment Carriers                                                                                                    |                                                                                          |              | PDC                        |                      |         |
| This is the list of all PDC locations. For Order Types of "EMG", "SOL", and "URG" only to fullfil your order. Rank your PDCs by placing a number in the PDC Fulfillment Orde included, simply put a zero in the column. | , you can select the desired sequence of PDCs<br>r column. If you don't want a PDC to be |              | 776 - ATL (Atlanta)        |                      |         |
| PDC Fulfilment Order Full PDC Description Code                                                                                                    | Shipment Carrier                                                                         |              | Code                       | Shipment Carrier     | Default |
|                                                                                                    | bripment conten                                                                          |              | 0                          | SCRAP ORDER SCAC     |         |
| 1 770 - YRK (York) UPSG                                                                                                    | UPS GROUND                                                                               |              | 6CLX                       | MEXICALI STOCK       |         |
| 1 775 - LAS (Las Vegas) UPSG                                                                                                    | UPS GROUND                                                                               | U.E          | 6EAP                       | ESCOBEDO HELPOLITS   |         |
| 1 776 - ATL (Atlanta) UPSG 1 2                                                                                                    |                                                                                          |              | 6EOW                       |                      |         |
| 1 777 - DAL (Dallas) UPSG 👔                                                                                                    | UPS GROUND                                                                               |              | 6MPP                       | MEXICO POWER PROGRAM |         |
| 1 779 - PRT (Portland) UPSG                                                                                                    | UPS GROUND                                                                               |              | 6MXC                       | WEST GATEWAY EMR'S   |         |
| 1 781 - MDW (Midwest) UPSG                                                                                                    | UPS GROUND                                                                               |              | 6PBT                       | 809 PRIORITY ORDERS  |         |
| 1 970 - ECP (Eastern UPSG                                                                                                    | UPS GROUND                                                                               |              | ZCBB                       | CARIBBEAN AIR 1 DAY  |         |
| 1 772 - RCH (Richmond) UPSG                                                                                                    | UPS GROUND                                                                               |              | 7CB1                       | CARIBBEAN AIR 2 DAY  |         |
| 1 981 - EDM (Edmonton) UPSO                                                                                                    | UPS GROUND                                                                               |              | ZDXS                       | DIRECT EXPRESS       |         |
|                                                                                                    |                                                                                          |              | 7.170                      | LTD SERVICES         |         |
|                                                                                                    |                                                                                          |              | 8JPP                       | JSAPP TRANSPORTATION |         |
|                                                                                                    |                                                                                          | $\mathbf{H}$ | 9999                       | MISC Truckload       |         |
|                                                                                                    |                                                                                          |              | 9EOW                       | DHL WORLD WIDE       |         |
| em 113933H-100-NAVISTR PLUG M/GV_TTIC HH 7/8-18 12-16400 Mach                                                                                                    | ine Down RO ASH FARMS (3236)                                                             |              | AACT                       | AAA COOPER TRANSPORT |         |
|                                                                                                    |                                                                                          |              | ABFS                       | ABF                  |         |
| #1 Click the Code box,                                                                                                    |                                                                                          |              | AMER                       | AMERICAN             |         |
| #2 then click                                                                                                    |                                                                                          |              | ARFW                       | AMERICAN FREIGHTWAYS |         |
|                                                                                                    |                                                                                          |              | AVRT                       | AVERITT EXPRESS      |         |
|                                                                                                    |                                                                                          |              | BFOR                       | BAX FREIGHT FORWARD  |         |
| Your Navistar PDC Shipments Form will open                                                                                                    |                                                                                          |              | BNA2                       | BAX GLOBAL 2ND DAY   |         |
|                                                                                                    |                                                                                          |              | BNAD                       | BAX GLOBAL DEFFERED  |         |
|                                                                                                    |                                                                                          |              | BNAF                       | BAX GLOBAL NEXT DAY  |         |
|                                                                                                    |                                                                                          |              | BSAT                       | BAX GLOBAL SAT DEL   |         |

| Navistar PDC Shipments Form PDC 776 - ATL (Atlanta) | Use the scroll bar on the right<br>UPS Next Day Air, then doub<br>to select your C | t to find the code of<br>le click on the box<br>arrier |          |
|-----------------------------------------------------|------------------------------------------------------------------------------------|--------------------------------------------------------|----------|
| Code                                                | Shipment Carrier                                                                   | Default                                                |          |
| RPSP                                                | RPS PREPAID U-HAUL                                                                 |                                                        | · ·      |
| SHIP                                                | SHIP THE BEST WAY                                                                  |                                                        |          |
| TCSR                                                | TRIPLE CROWN                                                                       |                                                        |          |
| TDAY                                                | BAX GLOBAL SAME DAY                                                                |                                                        |          |
| U830                                                | UPS NEXT DAY 8:30 AM                                                               |                                                        |          |
| UPGF                                                | UPS Freight                                                                        |                                                        |          |
| UPI2                                                | UPS INTERNATIONAL 2D                                                               |                                                        |          |
| UPR1                                                | UPS PRT RICO NDA                                                                   |                                                        |          |
| UPR2                                                | UPS 2ND PUERTO RICO                                                                |                                                        |          |
| UPS2                                                | UPS 2ND DAY AIR                                                                    |                                                        |          |
| UPS3                                                | UPS 3RD DAY SELECT                                                                 |                                                        |          |
| UPSA                                                | UPS NEXT DAY AIR                                                                   |                                                        |          |
| UPSF                                                | UPS SUPPLY CHIAN                                                                   |                                                        |          |
| UPSG                                                | UPS GROUND                                                                         |                                                        |          |
| UPSI                                                | UPS INTERNATIONAL                                                                  |                                                        | <b>+</b> |
| USAT                                                | UPS SAT DEL                                                                        |                                                        |          |
| USAV                                                | UPS ND SAVER PROGRAM                                                               |                                                        |          |
| WC01                                                | WILL CALL 1:00PM                                                                   |                                                        |          |
| WC02                                                | WILL CALL 2:00PM                                                                   |                                                        |          |
| WC03                                                | WILL CALL 3:00PM                                                                   |                                                        |          |
| WC04                                                | WILL CALL 4:00PM                                                                   |                                                        |          |
| WC05                                                | WILL CALL 5:00PM                                                                   |                                                        |          |
| WC06                                                | WILL CALL 6:00PM                                                                   |                                                        |          |
| WC07                                                | WILL CALL 7:00PM                                                                   |                                                        | •        |

#### After selecting your Shipment Carrier it will display next to the Depot you selected

International Parts Order Submission

#### Order PDC Shipment Carriers

This is the list of all PDC locations. For Order Types of "EMG", "SOL", and "URG" only, you can select the desired sequence of PDCs to fulfil your order. Rank your PDCs by placing a number in the PDC Fulfillment Order column. If you don't want a PDC to be included, simply put a zero in the column.

|   | PDC Fulfillment Order | Full PDC Description  | Code      | Shipment Carrier |
|---|-----------------------|-----------------------|-----------|------------------|
|   | 1                     | 770 - YRK (York)      | UPSG      | UPS GROUND       |
|   | 1                     | 775 - LAS (Las Vegas) | UPSG      | UPS GROUND       |
| > | 1                     | 776 - ATL (Atlanta)   | UPSA ···· | UPS NEXT DAY AIR |
|   | 1                     | 777 - DAL (Dallas)    | UPSG      | UPS GROUND       |
|   | 1                     | 779 - PRT (Portland)  | UPSG      | UPS GROUND       |
|   | 1                     | 781 - MDW (Midwest)   | UPSG      | UPS GROUND       |
|   | 1                     | 970 - ECP (Eastern    | UPSG      | UPS GROUND       |
|   | 1                     | 772 - RCH (Richmond)  | UPSG      | UPS GROUND       |
|   | 1                     | 981 - EDM (Edmonton)  | UPSG      | UPS GROUND       |

# **\*\*\*** IMPORTANT **\*\*\*** It is very important to NOT leave your PDC Fulfillment Order numbered 1 for anything other than the depot you are ordering your part from. If left as a 1 your part(s) will be shipped via your normal carrier.

International Parts Order Submission

| Order PDC Shipn                                                                                                    | nent Car                                                                               | riers                                                                                                    |                                             |                                                                          |                                                                                                    |  |
|----------------------------------------------------------------------------------------------------|----------------------------------------------------------------------------------------|----------------------------------------------------------------------------------------------------|---------------------------------------------|--------------------------------------------------------------------------|----------------------------------------------------------------------------------------------------|--|
| This is the list of a to fullfil your order ncluded, simply p                                                                       | ll PDC lo<br>r. Rank<br>ut a zer                                                       | cations. For Order T<br>your PDCs by placing<br>to in the column.                                                                                                    | ypes of<br>g a num                          | "EMG", "SOL", and "URG" only, you<br>ber in the PDC Fulfillment Order co | u can select the desired sequence of PDCs<br>lumn. If you don't want a PDC to be                                                          |  |
| PDC Fulfillment O                                                                                                    | rder                                                                                   | Full PDC Description                                                                                                    | Code                                        |                                                                          | Shipment Carrier                                                                                                    |  |
|                                                                                                    | 3                                                                                      | 770 - YRK (York)                                                                                                    | UPSG                                        |                                                                          | UPS GROUND                                                                                                    |  |
|                                                                                                    | 2                                                                                      | 775 - LAS (Las Vegas)                                                                                                    | UPSG                                        |                                                                          | UPS GROUND                                                                                                    |  |
| <i>0</i> .                                                                                                    | 1                                                                                      | 776 - ATL (Atlanta)                                                                                                    | UPSA                                        |                                                                          | UPS NEXT DAY AIR                                                                                                    |  |
|                                                                                                    | 4                                                                                      | 777 - DAL (Dallas)                                                                                                    | UPSG                                        |                                                                          | UPS GROUND                                                                                                    |  |
|                                                                                                    | 5                                                                                      | 779 - PRT (Portland)                                                                                                    | UPSG                                        |                                                                          | UPS GROUND                                                                                                    |  |
|                                                                                                    | 6 781 - MDW (Midnest)                                                                  |                                                                                                    | UPSG                                        |                                                                          | Ifillmont Order from 1 to 7                                                                                                    |  |
|                                                                                                    | 0                                                                                      | 970 - ECP (Eastern                                                                                                    | UPSG                                        | Number your PDC Fu                                                       | milment Order from 1 to 7.                                                                                                    |  |
|                                                                                                    |                                                                                        |                                                                                                    |                                             | Number any DIM Voll                                                      | agent want included with a                                                                                                    |  |
|                                                                                                    | 7                                                                                      | 772 - RCH (Richmond)                                                                                                    | UPEG                                        | Number any PDC you                                                       | don't want included with a                                                                                                    |  |
|                                                                                                    | 7                                                                                      | 772 - RCH (Richmond)<br>981 - EDM (Edmonton)                                                                                                    | UPSG<br>UPSG                                | Number any PDC you<br>C                                                  | don't want included with a<br>(zero)                                                                                                    |  |
| ternational Parts O                                                                                                    | 7<br>0<br>rder Sub                                                                     | 772 - RCH (Richmond)<br>981 - EDM (Edmonton)<br>omission                                                                                                    | UPSG                                        | Number any PDC you<br>0                                                  | don't want included with a<br>(zero)                                                                                                    |  |
| ternational Parts O<br>Order PDC Shipm<br>his is the list of al<br>o fullfil your order<br>cluded, simply pu                        | 7<br>0<br>Inder Sul<br>ent Carri<br>PDC to<br>Rank<br>It a zero                        | 772 - RCH (Richmond)<br>981 - EDM (Edmonton)<br>omission<br>ers<br>entions, For Order Ty<br>your PDCs by placing<br>o in the column.                                                                       | UPSG<br>UPSG                                | Click the Order tab to<br>navigate back to<br>Transmit your order        | don't Want Included with a<br>(zero)<br>can select the desired sequence of PDCs<br>mn. If you don't want a PDC to be                      |  |
| ternational Parts O<br>Order PDC Shipm<br>his is the list of al<br>o fullfil your order<br>cluded, simply pu<br>PDC Fulfillment Or  | 7<br>0<br>Inder Sul<br>Ient Carri<br>I PDC to<br>C. Rank<br>It a zero                  | 772 - RCH (Richmond)<br>981 - EDM (Edmonton)<br>bmission<br>ers<br>entions, For Order Ty<br>your PDCs by placing<br>o in the column.<br>Full PDC Description                                               | UPSG<br>UPSG<br>a r                         | Click the Order tab to<br>navigate back to<br>Transmit your order        | don't Want Included with a<br>(zero)<br>can select the desired sequence of PDCs<br>imn. If you don't want a PDC to be<br>Shipment Carrier |  |
| ternational Parts O<br>Order PDC Shipm<br>his is the list of al<br>o fullfil your order<br>cluded, simply pu<br>PDC Fulfillment Or  | 7<br>0<br>Inder Sul<br>ent Carr<br>I PDC to<br>: Rank<br>It a zero<br>rder<br>3        | 772 - RCH (Richmond)<br>981 - EDM (Edmonton)<br>bmission<br>iers<br>cations, For Order Ty<br>your PDCs by placing<br>p in the column.<br>Full PDC Description<br>770 - YRK (York)                          | UPSG<br>UPSG<br>VPet<br>a r<br>Code<br>UPSG | Click the Order tab to<br>navigate back to<br>Transmit your order        | don't want included with a (zero)                                                                                                    |  |
| ternational Parts O<br>Order PDC Shipm<br>his is the list of al<br>o fullfil your order<br>ncluded, simply pu<br>PDC Fulfillment Or | 7<br>0<br>Inder Sul<br>ient Carr<br>I PDC io<br>r. Rank<br>it a zero<br>rder<br>3<br>2 | 772 - RCH (Richmond)<br>981 - EDM (Edmonton)<br>bmission<br>iers<br>cations, For Order Ty<br>your PDCs by placing<br>p in the column.<br>Full PDC Description<br>770 - YRK (York)<br>775 - LAS (Las Vegas) | UPSG<br>UPSG<br>Code<br>UPSG<br>UPSG        | Click the Order tab to<br>navigate back to<br>Transmit your order        | don't want included with a (zero)                                                                                                    |  |

|    | 2 | 775 - LAS (Las Vegas) | UPSG | UPS GROUND       |
|----|---|-----------------------|------|------------------|
| Ø. | 1 | 776 - ATL (Atlanta)   | UPSA | UPS NEXT DAY AIR |
|    | 4 | 777 - DAL (Dallas)    | UPSG | UPS GROUND       |
|    | 5 | 779 - PRT (Portland)  | UPSG | UPS GROUND       |
|    | 6 | 781 - MDW (Midwest)   | UPSG | UPS GROUND       |
|    | 0 | 970 - ECP (Eastern    | UPSG | UPS GROUND       |
|    | 7 | 772 - RCH (Richmond)  | UPSG | UPS GROUND       |
|    | 0 | 981 - EDM (Edmonton)  | UPSG | UPS GROUND       |

### To transmit order, click the Transmit button

| ternational Parts Order                                            | Submission         |          |                       |             |   |          |
|--------------------------------------------------------------------|--------------------|----------|-----------------------|-------------|---|----------|
| Order PDC Shipment (                                               | Carriers           | Click Tr | ansmit to se<br>Order | nd          |   |          |
| Order Information                                                  |                    | _        |                       |             |   | Transmit |
| Order Type:                                                        | Emergency Order    | •        | PDC Override:         | Default PDC | - | Cancel   |
| Backorder Options:                                                 | Y - Ship/Backorder | •        | Carrier Override:     |             |   |          |
| Requsted Ship Date:                                                | 2/13/2017          |          | Promotion Code:       |             |   |          |
|                                                                    |                    |          | Location Override:    |             |   |          |
| Order Ship-To Address<br>Drop Ship Name: R<br>Drop Ship Address 1: | S<br>IMSS TRUCKS   |          |                       |             | ] |          |
| Drop Ship Address 2:                                               |                    | State:   | ZipCode:              |             |   |          |
|                                                                    |                    |          |                       |             |   |          |
|                                                                    |                    |          |                       |             |   |          |